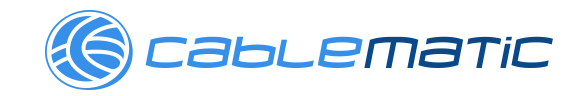

# **Quick Start Guide**

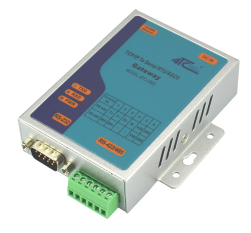

# **1**. Check Package Content

| ■ATC-3002 unit              | 1Pcs |
|-----------------------------|------|
| ■ATC-3002 Quick Start Guide | 1Pcs |
| DC9V Ext power adapter      | 1Pcs |

# 2.Hardware Installation

Connect an Ethernet cable to ATC-3002 unit if connecting to a switch or cross-over direct to the PC as Figure 1.

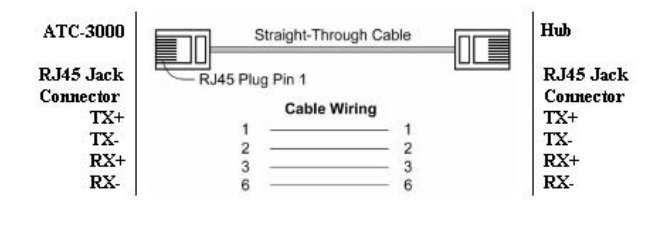

Figure 1

# ■ATC-3002 10/100 Port t connect to Ethernet card use coss-Through Cable as Figure 2.

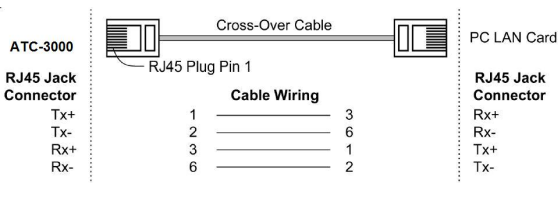

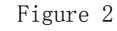

### RS-232 Pinout: (DB9 Male)

| Terminel | 1    | 2    | 3  | 4  | 5   | 6   |
|----------|------|------|----|----|-----|-----|
| No.      |      |      |    |    |     |     |
| RS-422   | T+   | T-   | R+ | R- | VCC | GND |
| RS-485   | 485+ | 485- | /  | /  | VCC | GND |

#### RS-422/485 Pinout: (Six Terminal from left)

| (DB9 Male) | Signal | I/0 |
|------------|--------|-----|
| PIN2       | RXD    | IN  |
| PIN3       | TXD    | OUT |
| PIN5       | GND    | -   |

■ Connect the power adapter to ATC-3002 and other apply power. Power from other device.(+9--+48V).

# **3**. LED indication

- LINK ——Ethernet interface right light, indicating Ethernet is established, the green light is on behalf of the establishment, not bright or bright yellow on the contrary;
- ACT ——Ethernet interface left light, blinking between the Ethernet port and RS232 / 422/485 data transmission;
- TXD —— Blinks when data is sent by the Ethernet

port to the RS232 / 422/485 serial ports;

- RXD Blinks when data is sent by the RS232 / 422/485 serial port to the Ethernet port;
- PWR—— Power indicator, red light when the power is turned on.

### **4**.Software Installation

### None

### **5.** Configure the ATC-3002

■Use this section to set up your computer to assign it a static IP address in the **192.168.2.1 to 192.168.2.254** range with a subnet mask of 255.0.0.0. The default IP address of ATC-3002 is 192.168.2.3, the computer IP user can not set this value, otherwise it will cause IP address conflict.

This is necessary to ensure that your computer can communicate with your ATC-3002. Your computer must have an Ethernet card and TCP/IP installed. TCP/IP should already be installed on computer using Windows 98/2000/XP and later operating systems.

■Open your web browser and type <u>http://192.168.2.3</u> in the browser's *address box*. This address is the factory set IP Address of your ATC-3002. Press "Enter".

| Warning: Your user name and password will be sent using b<br>authentication on a connection that isn' t secure. | asic |
|----------------------------------------------------------------------------------------------------|------|
|                                                                                                    |      |
|                                                                                                    |      |
| 用户名                                                                                                    |      |
| 家時                                                                                                    |      |
| 记住我的凭据                                                                                                    |      |

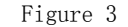

The **"Username and Password required"** prompt box will appear. The default user name and password is null, do not need to fill in, just click OK to enter the page.(Figure 3)

■Set the serial communication parameters and Mosbus protocol It supports three serial protocols: RS232, RS485, RS422; Serial communication parameter defaults to 9600,8, N, 1; Default Modbus protocol Modbus RTU, Modbus Ascii user can change the protocol according to their needs;

Other parameters is recommended to use the default values;

Then Click OK, and then click Apply Settings, modify the previous settings to take effect; when you need to modify the parameters have to click OK and then click Apply Settings, wait a few seconds to complete the modification ATC-3002 after modifying.(Figure 4)

|                                    | Firmware Version: V3.3.0.1GC<br>MAC Address: 00-20-4A-EB-D5-AE                                  |
|------------------------------------|-------------------------------------------------------------------------------------------------|
| <u>ش</u>                           | Serial Settings                                                                                 |
| Network<br>Server<br>Modbus Bridge | Port Settings                                                                                   |
| Modbus/TCP                         |                                                                                                 |
| Configurable Pins                  | Baud Rate: 9600 V Data Bits: 8 V Parity: None V Stop Bits: 1 V                                  |
| Apply Settings                     | Flow Control Out: Active Always V Delay before Hold after ms Transmit(4): ms                    |
| Apply Defaults                     | Flow Control In: Wait til Active (2): No V Delay after ms<br>Modem Control Out: Active Always V |
|                                    | Protocol:      Tx Delay after Rx:      ms     Message Timeout 5000     ms     OK                |
|                                    |                                                                                                 |
|                                    |                                                                                                 |
|                                    |                                                                                                 |

| Setting | Mosbus | connection |
|---------|--------|------------|
|---------|--------|------------|

|                             |                                                         |                                                         | м                                                                                                    | AC Address                           | 00-20-4A-EE                                                                                | B-D5-AE                                                                                                    |                                                                                                    |
|-----------------------------|---------------------------------------------------------|---------------------------------------------------------|----------------------------------------------------------------------------------------------------|--------------------------------------|--------------------------------------------------------------------------------------------|----------------------------------------------------------------------------------------------------|----------------------------------------------------------------------------------------------------|
|                             |                                                         |                                                         | Connec                                                                                                    | tion Se                              | ttings                                                                                     |                                                                                                    |                                                                                                    |
|                             |                                                         |                                                         |                                                                                                    |                                      |                                                                                            |                                                                                                    |                                                                                                    |
| ver                         | Connec                                                  | t Protocol                                              |                                                                                                    |                                      |                                                                                            |                                                                                                    |                                                                                                    |
| erial Settings<br>odbus/TCP | Protocol                                                | I: Modbus                                               | /TCP Server attached to slave                                                                                                    | e(s) 🗸                               |                                                                                            |                                                                                                    |                                                                                                    |
| figurable Pins              | Advanc                                                  | ed Server                                               | Settings                                                                                                    |                                      |                                                                                            |                                                                                                    |                                                                                                    |
| oly Settings                | Marano                                                  | adhuaTCD                                                | Port [502                                                                                                    | Outouto Mu                           | Nolo Modhuo                                                                                | TCD Demuester                                                                                                    |                                                                                                    |
| bly Defaults                | Int                                                     | OUDUATOP                                                | 1 VII. 002                                                                                                    | Groute Mu                            | mpre moubusi                                                                               | rea requests.                                                                                                    | C TES ONO                                                                                                    |
|                             | Fixed                                                   | d Slave Add                                             | ress: 0 (0=MB/TCP hea                                                                                                    | ader)                                | Allow Mod                                                                                  | Ibus Broadcast                                                                                                    | ⊖Yes   No                                                                                                    |
|                             | Use E                                                   | Bridge Error                                            | Codes (0AH/0BH):  Yes                                                                                                    | No                                   |                                                                                            |                                                                                                    |                                                                                                    |
|                             |                                                         | wan dulla a                                             | increase to got 2v/fir: Oxi- @                                                                                                    |                                      |                                                                                            |                                                                                                    |                                                                                                    |
|                             |                                                         | wap 4000 a                                              | iccess to get Solit. O Yes                                                                                                    | NO                                   |                                                                                            |                                                                                                    |                                                                                                    |
|                             |                                                         | 0                                                       |                                                                                                    | + D (D.)                             | -Ber - Heat                                                                                |                                                                                                    |                                                                                                    |
|                             |                                                         | Swap                                                    | Holding Reg (4x) access to Inpu                                                                                                    | II Reg (3X)                          | alter onset.                                                                               | (0 to                                                                                                    | disable)                                                                                                    |
|                             |                                                         | Swap                                                    | Holding Reg (4x) access to input                                                                                                    | Status (1x)                          | after offset                                                                               | (0 to                                                                                                    | disable)                                                                                                    |
|                             |                                                         | Swap                                                    | Holding Heg (4x) access to Input                                                                                                    | Status (1x)                          | after offset:                                                                              | (0 to                                                                                                    | disable)<br>disable)                                                                                                   |
|                             |                                                         | Swap                                                    | Holding Keg (4x) access to input<br>Coil Status (0x) access to input :<br>(Example: re                                              | Status (1x)<br>ad of 40102           | after offset:                                                                              | (0 to<br>(0 to<br>(23 if you enter 10                                                                                                    | disable)<br>disable)<br>000)                                                                                           |
|                             | Preset                                                  | Swap<br>Swap<br>Automated                               | Holding Reg (4x) access to Input<br>Coil Status (0x) access to Input :<br>(Example: re<br>Scan Table (optional)                     | Status (1x)<br>ad of 40102           | after offset:                                                                              | (0 to<br>(0 to<br>123 if you enter 10                                                                                                    | disable)<br>disable)<br>000)                                                                                           |
|                             | Preset /                                                | Swap<br>Swap<br>Automated<br>Unit Id<br>(1-255)         | Holding Reg (4x) access to input<br>Coil Status (0x) access to input :<br>(Example: re<br>Scan Table (optional)<br>Register Type    | Status (1x)<br>ad of 40102<br>Offset | after offset:<br>3 maps to 3000<br>Count<br>(1-124)                                        | (0 to<br>(0 to<br>123 if you enter 10<br>Frequency<br>(ms)                                                                                                    | disable)<br>disable)<br>000)                                                                                           |
|                             | Preset /                                                | Swap<br>Swap<br>Automated<br>Unit Id<br>(1-255)         | Holding rkeg (4x) access to input<br>Coll Status (0x) access to input :<br>(Example: re<br>Scan Table (optional)<br>Register Type   | Status (1x)<br>ad of 40102<br>Offset | after offset:<br>3 maps to 3000<br>Count<br>(1-124)                                        | (0 to<br>(0 to<br>123 if you enter 10<br>Frequency<br>(ms)                                                                                                    | disable)<br>disable)<br>000)<br>Remove                                                                                 |
|                             | Preset /<br>No.<br>0                                    | Swap<br>Swap<br>Automated<br>Unit Id<br>(1-255)         | Holding rkeg (4x) access to input :<br>Coil Status (0x) access to input :<br>(Example: re<br>Scan Table (optional)<br>Register Type | Status (1x)<br>ad of 40102<br>Offset | after offset: 0<br>3 maps to 3000<br>Count<br>(1-124)                                      | (0 to<br>(0 to<br>23 if you enter 10<br>Frequency<br>(ms)                                                                                                    | disable)<br>disable)<br>000)<br>Remove                                                                                 |
|                             | Preset /<br>No.<br>0<br>1                               | Swap Swap Unit Id (1-255)                               | Holding Keg (4x) access to input<br>Coll Status (0x) access to input<br>(Example: re<br>Scan Table (optional)<br>Register Type      | Offset                               | Count<br>(1-124)                                                                           | (0 to<br>(0 to<br>123 if you enter 10<br>Frequency<br>(ms)                                                                                                    | disable)<br>disable)<br>100)<br>Remove<br>Remove                                                                       |
|                             | Preset A<br>No.<br>0<br>1<br>2                          | Swap Swap Unit Id (1-255)                               | Holding Keg (4x) access to Input<br>Coil Status (0x) access to Input :<br>(Example: re<br>Scan Table (optional)<br>Register Type    | Offset                               | Count<br>(1-124)                                                                           | () to<br>() to<br>() to | disable)<br>disable)<br>000)<br>Remove<br>Remove<br>Remove                                                             |
|                             | Preset A<br>No.<br>0<br>1<br>2<br>3                     | Swap Swap Unit Id (1-255)                               | Holding Veg (4x) access to input:<br>Colol Status (0x) access to input:<br>(Example: re<br>Scan Table (optional)<br>Register Type   | Offset                               | Count (1-124)                                                                              | (0 to<br>(0 to<br>223 if you enter 10<br>Frequency<br>(ms)                                                                                                    | disable)<br>disable)<br>100)<br>Remove<br>Remove<br>Remove<br>Remove                                                   |
|                             | Preset <i>J</i><br>No.<br>0<br>1<br>2<br>3<br>4         | Swap Swap Automated Unit Id (1-255)                     | Holding Heg (4x) access to input:<br>(Example re<br>Scan Table (optional)<br>Register Type                                          | Offset                               | Count<br>(1-124)                                                                           | (0 to<br>(0 to<br>223 if you enter 10<br>Frequency<br>(ms)                                                                                                    | disable)<br>disable)<br>000)<br>Remove<br>Remove<br>Remove<br>Remove<br>Remove                                         |
|                             | Preset <i>I</i><br>No.<br>0<br>1<br>2<br>3<br>4<br>5    | Swap Swap Automated Unit Id (1-255)                     | Holding Neg (4x) access to input<br>(Example re<br>Scan Table (optional)<br>Register Type                                           | Offset                               | after offset         after offset           3 maps to 3000         Count           (1-124) | (0 to<br>(0 to<br>)23 if you enter 10<br>Frequency<br>(ms)                                                                                                    | disable)<br>disable)<br>000)<br>Remove<br>Remove<br>Remove<br>Remove<br>Remove<br>Remove<br>Remove                     |
|                             | Preset /<br>No.<br>0<br>1<br>2<br>3<br>4<br>5<br>6      | Swap Swap Automated Unit Id (1-255)                     | Holding Keg (4x) access to Input<br>(Example re<br>Scan Table (optional)<br>Register Type                                           | Offset                               | after onset                                                                                | (0 to           (0 to           (23 if you enter 10           Frequency<br>(ms)           (ms)           (ms)           (ms)           (ms)                                                                                                    | disable)<br>disable)<br>mono<br>Remove<br>Remove<br>Remove<br>Remove<br>Remove<br>Remove<br>Remove<br>Remove           |
|                             | Preset J<br>No.<br>0<br>1<br>2<br>3<br>4<br>5<br>6<br>7 | Swap           Swap           Unit Id           (1-255) | Notanja Vegi (44) accessi to input<br>(Example: re<br>Scan Table (optional)<br>Register Type                                        | Offset                               | after offset [<br>3 maps to 3000<br>Count (1-124)                                          | (0 to (0 to                                                                                                    | disable)<br>disable)<br>mooy<br>Remove<br>Remove<br>Remove<br>Remove<br>Remove<br>Remove<br>Remove<br>Remove<br>Remove |

Figure 5 Use ATC-3002 as a slave, Connect protocol in the protocol option to select Default Modbus / TCP Server attached to slave (s).(Figure 5)

| A                             |                       |               | Cont        | ection Settings         |        |
|-------------------------------|-----------------------|---------------|-------------|-------------------------|--------|
| Network                       |                       |               | COM         | lection octangs         |        |
| Server                        | -                     |               |             |                         |        |
| Modbus Bridge                 | Connect Protocol      |               |             |                         |        |
| Serial Settings<br>Modbus/TCP | Protocol: Modbus/TC   | P Client at   | lached to m | aster 🗸                 |        |
| Configurable Pins             | Advanced Client Sett  | ngs           |             |                         |        |
| Apply Settings                | Modbus/TCP Po         | t 502         | -           |                         |        |
| Apply Defaults                | New Pridey Frances    |               |             | 0.0                     |        |
|                               | Use Blidge Error Co   | Des (UAPI/DE  | m). • Yes   | U No                    |        |
|                               | Close Idle TC         | P Sockets at  | ter: 10     | secs (3-60 secs, 0=disa | ible)  |
|                               | Redundant Ent         | ry Retries at | ter: 0      | secs (15-60 secs, 0=dis | able)  |
|                               |                       |               |             |                         |        |
|                               | Unit ID to IP Address | Start Id      | End Id      | Host Address            |        |
|                               |                       | Jan           | Line ie     | Host Address            | 0      |
|                               | 1                     | <u> </u>      | 10          | 192.166.2.5             | Remove |
|                               | 2                     | 2             | 2           | 192.168.2.6             | Remove |
|                               | 3                     | 3             | 3           | 192.168.2.7             | Remove |
|                               | 4                     | 4             | 4           | 192.168.2.7             | Remove |
|                               | 5                     | 5             | 5           | 192.168.2.7             | Remove |
|                               | 6                     |               |             |                         | Remove |
|                               | 7                     |               |             |                         | Remove |
|                               | 8                     |               |             |                         | Remove |
|                               |                       |               |             | 01                      |        |
|                               |                       |               |             | OK                      |        |
|                               |                       |               |             |                         |        |

ATC-3002 when used as a master, Connect protocol option to select the protocol Modbus / TCP Client attached to master, Modbus / TCP Port default 502, Uint ID to IP Address Mapping set as the slave can enter the user's device IP address and ID number. Then click OK, then Apply Settings wait a few seconds to complete the setting changes.

#### ■Setting RS485、RS422

If the user is using a serial interface RS485 or RS422, will be needed in the Configurable Pins CP2 is set to RS485 Tx Enable, Active level is set to High, and then click OK, Apply Settings wait a few seconds to complete the setting changes.(Figure 7)

|                               |    | Config              | urable Din Cottinge |              |
|-------------------------------|----|---------------------|---------------------|--------------|
| nnr<br>Network                | _  | Conlig              | urable Fin Settings |              |
| Server                        |    |                     |                     |              |
| Modbus Bridge                 | CP | Function            | Direction           | Active Level |
| Serial Settings<br>Modbus/TCP | 1  | General Purpose I/O | Input Output        | ● Low ○ High |
| Configurable Pins             | 2  | RS485 Tx Enable     | Input Output        | C Low O High |
| Apply Settings                | 3  | General Purpose I/O | Input      Output   | ● Low ○ High |
| Apply Defaults                |    |                     |                     |              |
|                               |    |                     |                     |              |
|                               |    |                     |                     |              |
|                               |    |                     |                     |              |

Figure 7

Note: After the success of the user to modify the parameters, some browsers still display parameters did before the amendment, refresh the page is still valid, it is recommended to re-login ATC-3002 Web Configuration address 192.168.2.3 user closes the browser (recommended IE browser or 360 browser).

Figure 6